## Grower360 Assembly Sheets with Scale Tickets Report

Last Modified on 12/30/2024 11:42 am CST

Run the Assembly Sheets with Scale Tickets report on demand. For this report to work, a Grower360 User must be selected at *Hub / Setup / Company Preferences* on the API tab in Agvance.

- 1. In SKY, go to Admin / Grower360 / Grain and select Edit on the Grain Reports card.
- 2. Turn on Assembly Sheets with Scale Tickets under Grain Reports.
- 3. Indicate the appropriate Agvance Forms and desired Report Criteria.

| Grain Reports<br>Set access and criteria for reports in Grower360  |                                               |
|--------------------------------------------------------------------|-----------------------------------------------|
| Celivered Grain Report                                             |                                               |
| Assembly Sheets with Scale Tickets                                 |                                               |
| Grain Bank Statement                                               |                                               |
| Agvance Forms:                                                     |                                               |
| Form 3                                                             |                                               |
| O Form 4                                                           |                                               |
| Report Criteria:                                                   |                                               |
| Print Settlement                                                   | Show Drying Charge as Premium/Discount Values |
| Print Bin Reference                                                | Remaining Units Only                          |
| Print Scale Ticket Comments                                        | Suppress Reversed Settlement Info             |
| Print Ereight Vendor and Rate                                      | Sunnress Reversed Scale Ticket Info           |
| 4. In Grower360, choose Create Report in the upper right corner of | the Grain window.                             |

5. Choose Assembly Sheet with Scale Tickets from the Report Type drop-down.

| eport Setup                                                                          |            |            |   |           | Settlement Checks                           | s           |  |
|--------------------------------------------------------------------------------------|------------|------------|---|-----------|---------------------------------------------|-------------|--|
| Report Type<br>Assembly Sheet with Sca                                               | le Tickets |            | - | gn        | View and download your settlen information. | ment check  |  |
|                                                                                      |            |            |   | Contracts |                                             | View Checks |  |
| eport Criteria                                                                       |            |            |   |           |                                             |             |  |
| Commodity                                                                            |            |            |   |           |                                             |             |  |
|                                                                                      |            |            |   |           |                                             |             |  |
| corn Soybeans                                                                        | 9          |            |   |           |                                             |             |  |
| Corri Soybeans                                                                       | 9          |            |   |           |                                             |             |  |
| ssembly Date Range                                                                   | 9          |            |   |           |                                             |             |  |
| ssembly Date Range                                                                   | ē.         | end Date   | Ē |           |                                             |             |  |
| ssembly Date Range Start Date MM/DD/YYYY                                             | ,          | e End Date | Ē |           |                                             |             |  |
| ssembly Date Range                                                                   | e t        | e End Date | Ē |           |                                             |             |  |
| Start Date MM/DD/YYYY Print Check Informatio                                         | e e        | e End Date | Ē |           |                                             |             |  |
| Ssembly Date Range Start Date MM/DD/YYYY Print Check Informatio New Page Each Assemi | on<br>bly  | End Date   | Ē |           |                                             |             |  |

- 6. Choose the *Commodity* then enter the *Assembly Date Range*.
- 7. Optionally choose to Print Check Information and/or to print a New Page Each Assembly.
- 8. A spinner will display upon selecting **Run Report** to indicate the report is being prepared.
- 9. Choose **Download** to open the report in a new browser tab.

Note: If pop up blockers are enabled, these may need to be disabled for the Grower360 site to see the report.

10. Optionally download or print the report. If the report is closed, it will need to be regenerated to access it again.